## CADSUPER FXIインストール手順

(CADSUPER FXVer.10.02と同時使用する場合)

CADSUPER FXIIを新規にインストールする場合は、インストールマニュアルを参照しながら、インストールウィザードに従い 通常にインストールしてください。

【CADSUPER FX と同時使用する場合のインストール方法】

- 1. CADSUPER FX 同じパソコンで同時に使用する場合は、FX Ver.10 をあらかじめインストールして置い てく下さい。
  - ✓ ID-BOXドライバーを書き換えますので、原則古い方から順番にインストールしていきます。
  - ✓ FX II の CD-ROM 内に CADSUPER\_FX\_Ver10.02 フォルダがあらかじめ用意されています。FX Ver.10
     の CD-ROM が無い場合でもそちらのほうからインストールできます。
- 2. CADSUPER FX I の CD-ROM を挿入しますと、CADSUPER FX I インストールガイドが起動してきます。 起動されない場合は、エクスプローラーより setup.exe を実行してください。

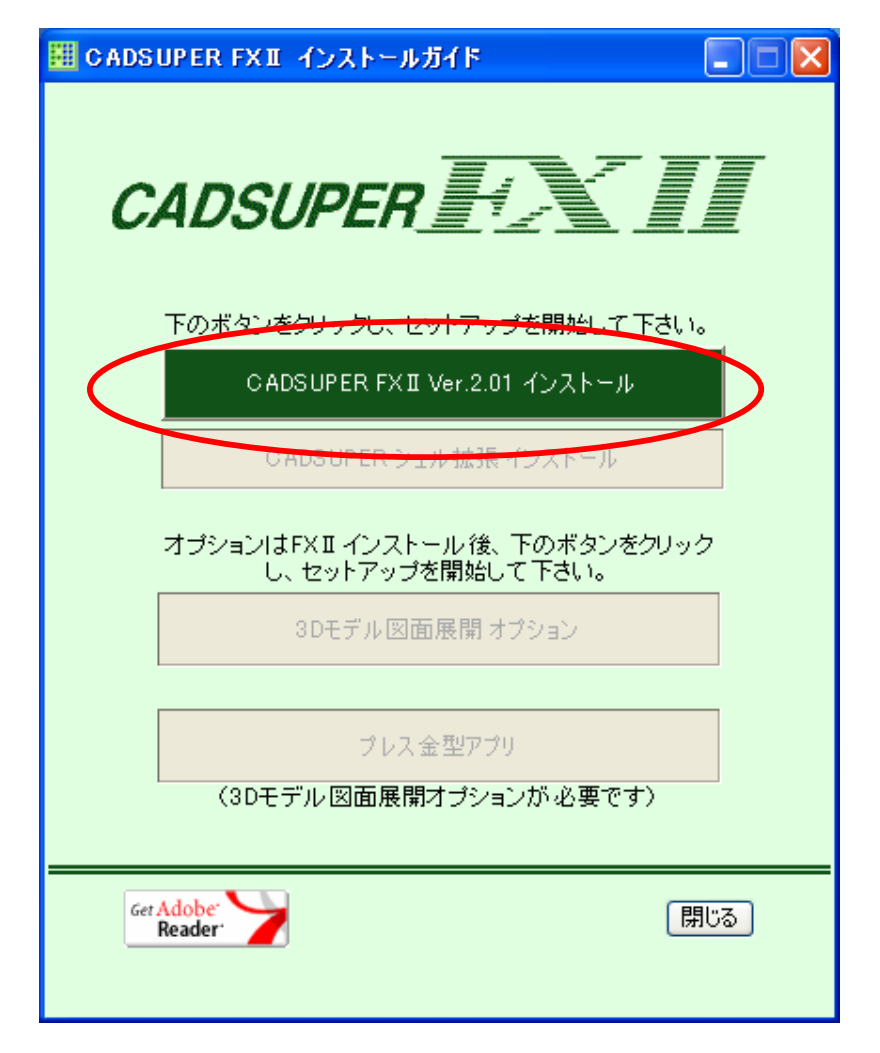

CADSUPER FX II インストールボタンからインストールを実行してください。
 インストールウィザードが起動しますので、インストールマニュアルを参照しながら、インストールを完了します。インストールガイドを[閉じるボタン]を押して閉じてください。
 ※CADSUPER シェル拡張も合わせてインストールします。

## 4. ライセンス登録を行います。

FX から初めて FX II をインストールする場合は下記の手順となります。

4-(1)ライセンスユーティリティの起ち上げ

『スタート』メニューより、『CADSUPER FX II 』→『ライセンスユーティリティ』を選択し、ライセンスユー ティリティを起動します。起動すると、下記画面が表示されます。

|                                                                               | 記動( <u>R</u> ) and | etlic/2.1.102 [local]            | } |
|-------------------------------------------------------------------------------|--------------------|----------------------------------|---|
| アブリケーション情報<br>バージョン: 旧FXのIDBOX<br>ユーザー数: 1<br>シリアル番号: 00018<br>オプション数: 0 / 24 |                    | - <b>更新ライセンス(</b> ]<br>「<br><br> |   |
| 登録済みライセンスの:                                                                   |                    |                                  |   |
| オプション名<br>CADSUPER FXモード<br>FXII のライセンスはありません。                                | ユーザ                | ライセンス番号                          |   |
|                                                                               |                    | 1.5<br>1.5                       |   |

このように表示されない場合、お使いのID-BOXをライセンスユーティリティでFXII用に更新 することが出来ません。お手数ですが、弊社またはご購入販売店までお問い合わせ下さい。

4-(2)IDーBOXの情報をFXⅡ用に書き換える 「FXⅡ用に変換」ボタンをクリックします。

以下の「FXIIへのアップグレード」ダイアログが開きます。

| FXIIへのアップグレード                                                  |                                                                          |
|----------------------------------------------------------------|--------------------------------------------------------------------------|
| 旧FXのIDBOXをFXI用<br>この操作を行うと、IDBO<br>お手持ちのライセンス情<br>ドを以下に入力し、「登録 | こ更新します。<br>)Xの情報は元に戻せなくなります。<br>「報を確認の上、指定されているライセンスコー<br>「剥ボタンを押してください。 |
| 」<br>ライセンスコード —<br>コード <u>1</u> :<br>コード2:<br>コード <u>3</u> :   |                                                                          |
| 登録(B)                                                          | キャンセル                                                                    |

☞注意:以後の操作でID-BOXの書き換えを行います。一度書き換えたID-BOXの情報 は元に戻せなくなります。入力するライセンスコードを間違えると、FXILとFX 共に 起動しなくなります。操作には十分ご注意ください。

お手持ちのライセンスNo.をそれぞれの項目に入力します

| FXIIへのアップグレード                                                    |                                                                    |                        |
|------------------------------------------------------------------|--------------------------------------------------------------------|------------------------|
| 旧FXのIDBOXをFXII用<br>この操作を行うと、IDBO<br>お手持ちのライセンス作<br>ドを以下Iこ入力し、「登録 | こ更新します。<br>)※の情報は元に戻せなくなります。<br>報を確認の上、指定されているライ<br>録」ボタンを押してください。 | センスコー                  |
| ↓<br>┌ ライセンスコード —                                                |                                                                    |                        |
| <b>⊐</b> −ド1:                                                    | 17.14T.21044                                                       | 『FX』 本体ライセンス』を人力します    |
| _<br>⊐~⊮2:                                                       | niencineus 🚽                                                       | 『バージョンアップライセンス』を入力します  |
| ⊐~ <u>⊮3</u> :                                                   |                                                                    | 『 <i>FXI</i> 本体』を入力します |
| 登錄(B)                                                            | +                                                                  | -+ンセル                  |

コードを全て入力すると、「登録」ボタンが有効になります。 もう一度内容を確認の上、「登録」ボタンをクリックします。 間違ったライセンス番号を入力した場合はエラーメッセージが表示されます。 下記のエラーがでた場合は再度ライセンス通知書を確認し正しい番号を入力してください。

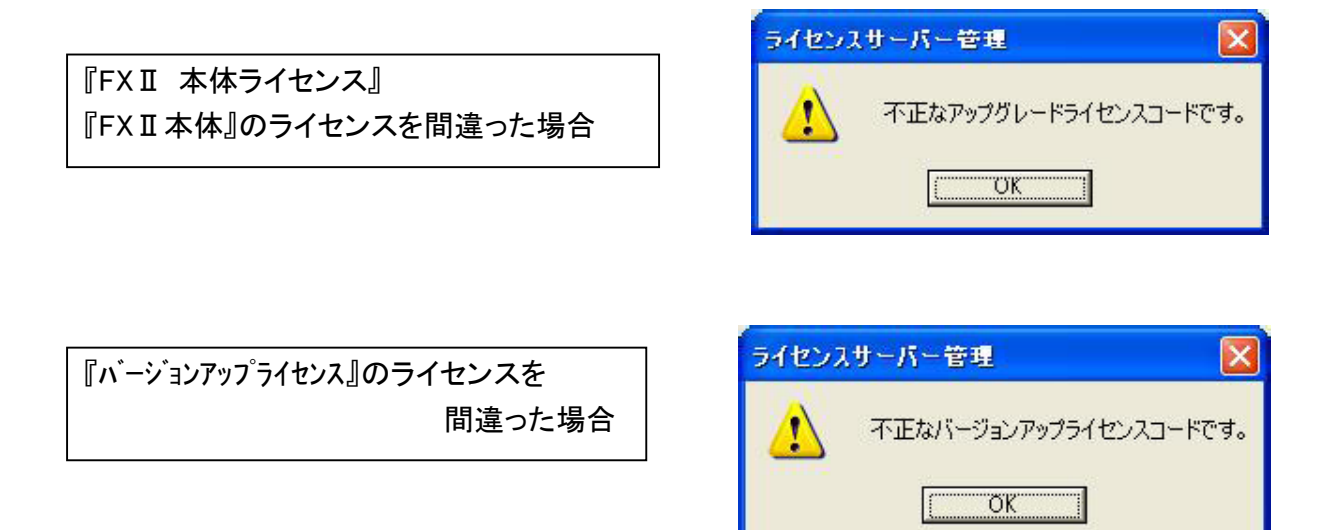

正しいライセンス番号が入力されていればID-BOXの書き換えを行います

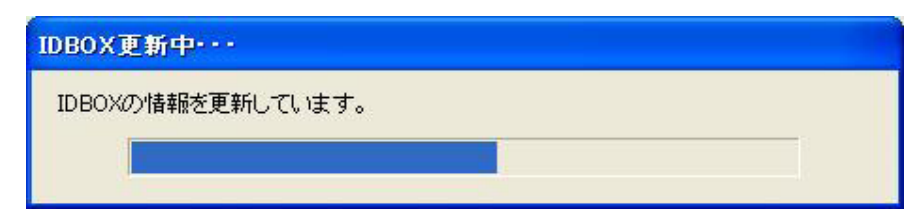

書き換えには多少の時間がかかります。この表示が出ている間にID-BOXを引き抜かないで下さい。

ID-BOXが破損し、使用できなくなる場合があります。

ライセンスサーバーが起動していれば、自動的にサーバーサービスが再起動されます。

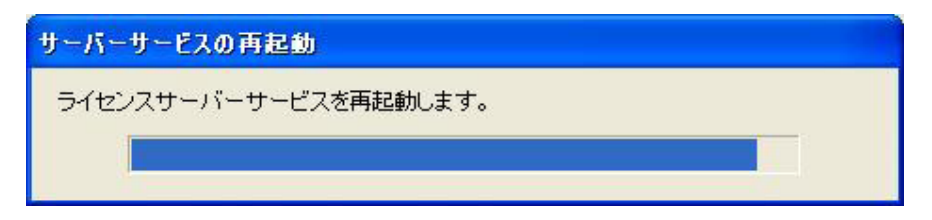

5. 登録ライセンス情報の確認。下記のようにライセンスとシリアル番号が表示され、登録済みライセンスに CADSUPER FX II 本体のライセンス番号が入力されます。

| アプリケーション情報 ――<br>バージョン: 1.00 |     | - 更新ライセンス(山)    |   |
|------------------------------|-----|-----------------|---|
| ユーザー数: 1                     |     | 1               |   |
| シリアル番号: 00018                |     | 市村(1)           | F |
| イノンヨン致: 17 24                |     | X/              |   |
| 録済みライセンス(1):                 |     |                 |   |
| オブション名                       | ユーザ | ライセンス番号         |   |
| 〉ADSUPER FXII 本体             | 1   | STRUE TO ALL DU |   |
|                              |     |                 |   |

これで、FXII用ID-BOXへの移行は完了しました。

尚、サーバーサービスの「開始」ボタンが有効になっている場合(注1)は、ライセンスサーバーサ ービスが停止していますので、「開始」ボタンをクリックしライセンスサービスを開始してください。 以後、FXⅡが動作可能となります。

| ▶ ライセンスサーバー管理     |                             |
|-------------------|-----------------------------|
| - サーバーサービス        | (注1)                        |
| - 開始S) 「停止の」 再起動® | 開始ボタンが押せる状態(開始の文字が濃くなっています) |

☞ライセンスサーバーサービスは、以後コンピュータの立ち上げと同時に自動的に行われます。 ライセンスサービスが「開始」状態になったら、「閉じる」ボタンで終了します。

| ☞注意事項【重要】                                       |   |
|-------------------------------------------------|---|
| ①. ウイルス対策ソフトにてファイアウォールを設定されている場合、ライセンスサーバーが正常   | Ξ |
| 動作せず、ID-BOXが認識しないことがあります。                       |   |
| 対処方法等の詳細は、弊社ホームページをご覧いただきますようお願いいたします。          |   |
| ②. ノートパソコンをご利用の場合、スタンバイ・休止状態から復帰した際、一時的にライセンスが語 | 忍 |
| 識しない場合があります。その場合は、上記ライセンスサーバー管理にて、「再起動」のボタンを押す  | す |
| か、一旦マシンを再起動していただきますようお願いいたします。                  |   |

6. FXIIのインストールしたバージョンのライセンスを登録します。

| ▶ ライセンスサーバー管理                                                                                                    | × |
|----------------------------------------------------------------------------------------------------|---|
| <ul> <li>サーバーサービス</li> <li>開始(S) 「存止(Q) 再起動(R)」 anetlic/2.4.25 [local] [running]</li> <li>▼ ローカル用ライセンスサーバーを自動起動にする(A)</li> </ul>        |   |
| アプリケーション情報     更新ライセンス(L)       バージョン:     1.00       ユーザー数:     1       シリアル番号:     00001       オプション数:     1 / 24       登録済みライセンス(I): |   |
| オプション名<br>CADSUPER FXII 本体<br>1                                                                                                    |   |
| ヘルプ (開じる(C)                                                                                                    |   |

ライセンス番号を入力します。

| ▶ ライセンスサーバー管理          |                                  |
|------------------------|----------------------------------|
| - サーバーサービス             |                                  |
| 開始(S) 停止(O) 再起動(R)     | anetlic/2.4.25 [local] [running] |
| ▶ ローカル用ライセンスサーバーを自動起   | 動にする( <u>A</u> )                 |
| ┌ アプリケーション情報           | 更新ライセンス(L) ホームページに               |
| バージョン: 1.00            | 1234567890 - 表示されている             |
| ユーザー数: 1               | - ライセンス番号を<br>入力します。             |
| シリアル番号: 00001          |                                  |
| オプション数: 1/24           | <u>更新(U)</u>                     |
| 登録済みライセンス( <u>I</u> ): |                                  |
| オプション名                 | ユーザー数 ライセンス番号                    |
| CADSUPER FXII 本体       | 1                                |
|                        | ライセンス登録                          |
|                        |                                  |
|                        |                                  |
|                        | ヘルプ   閉じる( <u>C</u> )            |

[更新]ボタンをクリックします。

ID-BOX 情報が更新され、バージョンが「2.00」となります。

| ▶ ライセンスサーバー管理                                                                                                    |
|----------------------------------------------------------------------------------------------------|
| サーバーサービス       開始( <u>G</u> )     停止( <u>Q</u> )       再起動( <u>R</u> )     anetlic/2.4.25 [local] [running]       Image: Comparison of the state of the state |
| アブリケーション情報     バージョンが「2.00」に更新       ユーザー数:     1       シリアル番号:     00001       オプション数:     1 / 96       登録済みライヤンス(I):     00001                                                                                                    |
| オプション名<br>CADSUPER FXII 本体<br>1                                                                                                    |
|                                                                                                    |

閉じるボタンを押してライセンスユーティリティを閉じてください。

7. FX を同時に使用するためのバッチファイルをインストールします。

※一度パソコンでバッチを実行させている場合は必要ありません。

[場所]例 C:¥Program Files¥ANDOR¥CADSUPER FX2¥Tools¥IDBOX¥FX¥flpatch.exe flpatch.exe ファイルをダブルクリックして実行いたします。

下記画面が出て、FX のインストール情報や FX II のライセンス情報を検査し、修正の為の準備を行います。

| FX用ライセンスパッチツール                                                                                                    | × |
|----------------------------------------------------------------------------------------------------|---|
| CADSUPER FX インストール先: [O¥Program FilesWCADSUPER]<br>CADSUPER FX触条中、完了。<br>CADSUPER FX触条中、完了。<br>CADSUPER FXII のサーバーサービスを確認中、完了。<br>CADSUPER FXII のライセンスを確認中、完了。<br>serial: 00018<br>version: 1.00 |   |
| _                                                                                                    |   |
|                                                                                                    |   |

修正の確認。以下の最終確認のメッセージが表示されます。

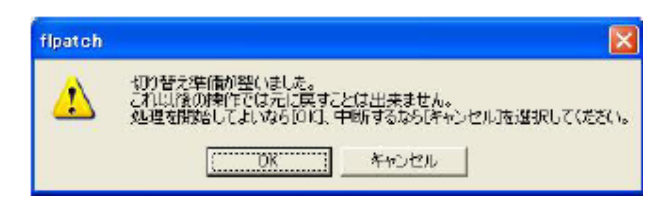

OK をクリックすると修正ツールが適用されます。 完了画面が表示されましたら、FX は動作可能です。

| FX用ライセンスパッチツール 🛛 🔀                                                                                                    |
|----------------------------------------------------------------------------------------------------|
| CADSUPER FX インストール先: [CMProgram FilesWCADSUPER]<br>CADSUPER FX推奏中 完了。<br>CADSUPER FXII のサーバーサービス存職部中 完了。<br>CADSUPER FXII のサービッスを確認中 完了。<br>serial: 00019<br>version: 100<br>オジテオルクライルをがらクアップしています。<br>ファイルをロビー」ではます。<br>ファイルを加くています。<br>切り替えが完了しました。CADSUPER FXII動作可能です。 |
| 元7                                                                                                    |

8. ID-BOX を認識するドライバーが入っているか確認。

[コントロールパネル]-[プログラムの追加と削除]を起動し、Sentinel Protection Installer 7.1.1 が登録され ているか確認してください。

| Sentinel Protection Installer 7.1.1                     | ť     | イズ | <u>2.67MB</u> |
|---------------------------------------------------------|-------|----|---------------|
| サポート情報を参照するには、ここをクリックしてください。                            | 使用販   | 腹  | 低             |
| このプログラムを変更したり、コンピュータから削除したりするには、「変更]または「削除」 をク<br>ください。 | リックして | 変更 | 削除            |